Data download link https://drive.google.com/drive/folders/0B8e3dtbFwQWUZ1I5dklCMmE5M2M

### https://drive.google.com/drive/folders/1\_QfS4ODE\_mQjw8niCBBxqszPtJDA8ulh

https://tradingtuitions.com/intraday-1-minute-data-free-download/

### https://tradecatcher.blogspot.com/p/ieod-data.html

### Telegram Channel - NF NNF Options Data t.me/nfbnfdata

How to Import Guide I <u>https://globaldatafeeds.in/articles/nfo-ieod-data-import-in-amibroker/</u>

### IEOD Data Import in AmiBroker (NSE F&O Segment) :

This manual describes how to import IEOD data of NSE Futures & Options Segment in AmiBroker (which is sent everyday evening after market hours) . If you are using any other charting platform, please refer to platform specific help.

The details of the data sent are as follows:

- Intraday data with 1min timestamp
- entire NSE F&O Segment
- Contains Open, High, Low, Close, Volume and Open interest.
- in CSV format

To import the data in AmiBroker for the first time, you will need to create the database in AmiBroker and use Import Wizard. Once this is done, you can import the data next time onwards just by selecting the file(s) to be imported. Following procedure explains how to do this step-by-step.

- Start AmiBroker.
- Click on File>>New>>Database which opens a dialogue box as shown below.

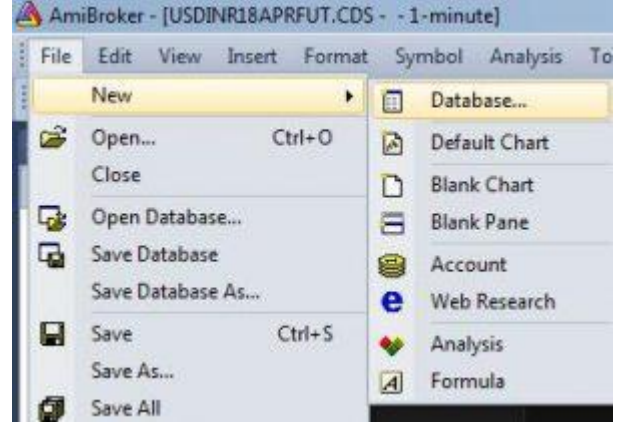

• Enter the new database name (you may select any name as per your choice), uncheck 'Load this database at startup' checkbox and click on Create button.

| Database folder:                                                                                                    |                                                             |                                                           |
|----------------------------------------------------------------------------------------------------|-------------------------------------------------------------|-----------------------------------------------------------|
| C: Program Files AmBroker (GFDLIEOD Browse.<br>Coad this database at startup Create<br>ata source<br>sta source: Nimbledata © RT data Plug-in<br>ocal data storage: (* Enable (recommended)<br>C Disable | atabase folder:                                             |                                                           |
|                                                                                                    | C: Program Files AmiBroke                                   | Browse.                                                   |
| ata source<br>ista source: Nimbledata@RT data Plug-in<br>ocal data storage: @ Enable (recommended)<br>C Disable                                                                                          | Load this database at s                                     | tartup Create                                             |
| ata source: Nimbledata@RT data Plug-in<br>ocal data storage: @ Enable (recommended)<br>@ Disable                                                                                                    | ata source                                                  |                                                           |
| ocal data storage: 🕫 Enable (recommended)                                                                                                    | ata source:                                                 | Nmbledata@RT data Plug-in                                 |
|                                                                                                    | cal data storage:                                           | <ul> <li>Enable (recommended)</li> <li>Disable</li> </ul> |
| Lumber of bars:<br>260 daily bars is about one<br>vear worth) (approx. 416 days,<br>6250 KB per symbol)                                                                                                  |                                                             |                                                           |
| lase time interval: I Minute                                                                                                    | umber of bars:<br>?60 daily bars is about one<br>ear worth) | (approx. 416 days,<br>6250 KB per symbol)                 |

• Then select 'Local Database' as Source, 25000 as 'Number of Bars' and '1 minute' as base time interval as shown below and click on 'Intraday Settings' button.

| eneral                                                         |                             |                       |
|----------------------------------------------------------------|-----------------------------|-----------------------|
| Database folder:                                               |                             |                       |
| C: \Program Files \AmBrolo                                     | er \GFDLIEOD                | Browse.,,             |
| Load this database at s                                        | startup                     | Create                |
| Nata source                                                    |                             |                       |
| Data source:                                                   | (local database)            | 3                     |
| .ocal data storage:                                            |                             | ed)                   |
| Number of bars:<br>(260 daily bars is about one<br>year worth) | 25000 (approx.<br>781 KB pe | 52 days,<br>r symbol) |
| Base time interval:                                            | 1 Minute                    | 2                     |
|                                                                |                             |                       |

• In the window that opens, do the settings as shown in the screenshot below. Once done, click on OK of both the open windows.

| Berne                                                                                               |                                                                                                    |                                                                                                    |                                                              |                                                                                                    |                                                                                                    | 4                            |                                                                                                    |              |
|----------------------------------------------------------------------------------------------------|----------------------------------------------------------------------------------------------------|----------------------------------------------------------------------------------------------------|--------------------------------------------------------------|----------------------------------------------------------------------------------------------------|----------------------------------------------------------------------------------------------------|------------------------------|----------------------------------------------------------------------------------------------------|--------------|
| 12 Bho<br>C Sho<br>C Sho<br>C Sho<br>C Sho                                                          | w 24 hours tra<br>w day session<br>w night session<br>w day and night<br>w unerkeepts                                                                                            | ding (no 19<br>antiy<br>n antiy<br>ht session o                                                    | tering))<br>anly                                             |                                                                                                    | OK                                                                                                    |                              |                                                                                                    |              |
|                                                                                                    |                                                                                                    | 81.                                                                                                |                                                              |                                                                                                    |                                                                                                    |                              |                                                                                                    |              |
| laang h                                                                                             | Day cession                                                                                                    | e)<br>1 (RTH)                                                                                      | Night s                                                      | ession (ETH)                                                                                                    |                                                                                                    |                              |                                                                                                    |              |
| indi                                                                                                | 16:00                                                                                                    | *                                                                                                  | 00-00                                                        | 크                                                                                                    |                                                                                                    |                              |                                                                                                    |              |
| ally time                                                                                           | e-compression                                                                                                    | uses                                                                                               |                                                              |                                                                                                    | -                                                                                                    |                              |                                                                                                    |              |
| Exchi<br>Local<br>Dav/<br>(trad<br>at er                                                            | ange time<br>time<br>Night session t<br>Ing day begin<br>rid time of day                                                                                                    | tmes as de<br>s at start ti<br>session)                                                            | fined abov<br>me of night                                    | e<br>Lisession and                                                                                                    | ends                                                                                                    |                              |                                                                                                    |              |
| Veekiv ti                                                                                           | THE CONTRACTOR                                                                                                    | on uses:                                                                                           |                                                              |                                                                                                    |                                                                                                    |                              |                                                                                                    |              |
| vst dev                                                                                             | of week:                                                                                                    | M                                                                                                  | ondey                                                        |                                                                                                    | •                                                                                                    |                              |                                                                                                    |              |
| er-data                                                                                             | berr settings                                                                                                    |                                                                                                    |                                                              |                                                                                                    |                                                                                                    |                              |                                                                                                    |              |
| ine shift                                                                                           | t [0                                                                                                    |                                                                                                    | - hours                                                      |                                                                                                    |                                                                                                    |                              |                                                                                                    |              |
| Alton                                                                                               | mixed EOD/I                                                                                                    | ntraday da                                                                                         | ta:                                                          |                                                                                                    |                                                                                                    |                              |                                                                                                    |              |
|                                                                                                    |                                                                                                    |                                                                                                    | TT and                                                       | ces only)                                                                                                    |                                                                                                    |                              |                                                                                                    |              |
| - Ketta                                                                                             | Jest data on s                                                                                                    | ave Dextern                                                                                        | 101111 004                                                   |                                                                                                    |                                                                                                    |                              |                                                                                                    |              |
| keo<br>Aux1,2<br>tabasi                                                                             | est data on a<br>oggregation m<br>e settings                                                                                                    | ode: [4                                                                                            | est _                                                        | • Last                                                                                                    | *                                                                                                    |                              |                                                                                                    |              |
| abasi<br>mBroi<br>atch i                                                                            | esclassion of<br>oppresistion of<br>e settings<br>ker databa<br>ists. It is n                                                                                                    | se main<br>ecessar                                                                                 | tains inf                                                    | Last     ormation a     f you are i                                                                                                    |                                                                                                    | mbols,<br>ternal o           | industry<br>data sour                                                                                                    | grouj<br>ce. |
| tabasi<br>mBroi<br>atch i                                                                           | e settings<br>ker databa<br>ists. It is n                                                                                                    | se main<br>ecessar                                                                                 | tains inf                                                    | Last     f you are i                                                                                                    | bout sy                                                                                                    | mbols,<br>ternal o           | industry<br>data sour                                                                                                    | grou;<br>ce. |
| tabasi<br>mBrol<br>atch i<br>Data                                                                   | e settings<br>ker databa<br>ists. It is n<br>ral                                                                                                    | eve (exter<br>ode: [4<br>se main<br>ecessar<br>r:                                                  | tains inf                                                    | Last     fyou are o                                                                                                    | whow the state of the state of  | mbols,<br>demai o            | industry<br>data sour                                                                                                    | grou<br>ce.  |
| tabasi<br>mBroi<br>atch i<br>Gener<br>Data                                                          | e settings<br>ker databa<br>ists. It is n<br>ral<br>base folde                                                                                                    | eve (exter<br>ode:<br>se main<br>ecessar<br>r:<br>iles (Ami                                        | tains infi<br>tains infi<br>y even i<br>Broker \0            | Cost                                                                                                    | about sy                                                                                                    | mbols,<br>cternal o          | industry<br>data sour<br>Browse,                                                                                         | grout<br>ce. |
| tabasi<br>mBrol<br>atch i<br>Data                                                                   | e settings<br>ker databa<br>ists. It is n<br>ral<br>base folde<br>Program P<br>Load this d                                                                                       | eve (exter<br>ode: [4<br>se main<br>ecessar<br>r:<br>iles\Ami<br>latabase                          | tains inf<br>y even i<br>Broker %                            | Just     ormation a     f you are o     GFDLIEOD     tup                                                                                                    | ±<br>about sy<br>using ep                                                                                                    | mbols,<br>ternal o           | industry<br>data sour<br>Browse,<br>Create                                                                               | group<br>ce. |
| tabasi<br>mBrol<br>atch i<br>Gener<br>Data                                                          | e settings<br>e settings<br>ker databa<br>ists. It is n<br>ral<br>base folde<br>Program F<br>Load this d<br>source                                                               | se main<br>ecessar<br>r:<br>iles\Ami<br>latabase                                                   | tains inf<br>y even i<br>Broker %                            | Just     Just     Grmation a     GFDLIEOD     tup                                                                                                    |                                                                                                    | mbols,<br>cternal o          | industry<br>data sour<br>Browse,<br>Create                                                                               | group<br>ce. |
| AuxL2                                                                                               | e settings<br>ker data on s<br>ker databa<br>ists. It is n<br>ral<br>base folde<br>Program F<br>Load this d<br>source<br>source:                                                 | se main<br>ecessar<br>r:<br>latabase                                                               | tains inf<br>y even i<br>Broker %                            | Case     Case     Commation a     f you are i     SFDLIEOD     tup                                                                                                    | wbout sy<br>using es                                                                                                    | mbols,<br>ternal o           | industry<br>data sour<br>Browse,<br>Create                                                                               | group<br>ce. |
| Auri,2<br>tabasi<br>miBrol<br>atch li<br>Data<br>Data<br>Data<br>Data<br>Local                      | e settings<br>ker databa<br>ists. It is n<br>ral<br>base folde<br>Program F<br>Load this d<br>source<br>source:<br>data stora                                                    | ise main<br>ecessar<br>r:<br>iles (Amit<br>iatabase                                                | tains inf<br>y even i<br>Broker %                            | Contaction a     f you are o     f you are o     f you are o     f you are o     f you are o     f you are o     f you are o     f you are o     f you are o                                                                                                    | bout sy<br>using es                                                                                                    | mbols,<br>ternal o           | industry<br>data sour<br>Browse,<br>Create                                                                               |              |
| Auril 2<br>Auril 2<br>mBrol<br>atch li<br>Data<br>Data<br>Data<br>Data<br>Data<br>Data<br>Data      | e settings<br>e settings<br>ver databa<br>ists. It is n<br>ral<br>base folde<br>Program F<br>Load this d<br>source<br>source:<br>data stora<br>daty bars<br>worth)               | ode: [u<br>see main<br>ecessar<br>r:<br>files\Amil<br>latabase<br>latabase<br>latabase<br>latabase | tains inf<br>tains inf<br>Broker (c<br>a at star             | Contaction a<br>f you are of<br>FPDLIEOD<br>tup<br>Coccel data<br>Coccel data<br>Coccel data<br>Coccel data<br>Coccel data<br>Coccel data                                                                                                    | bloout sy bloose (recom r com r com  com                                                                                                   | mbols,<br>ternal o<br>       | industry<br>data sour<br>Browse.<br>Create<br>()<br>()<br>()<br>()<br>()<br>()<br>()<br>()<br>()<br>()<br>()<br>()<br>() |              |
| tabasi<br>mBrol<br>atch li<br>Data<br>Data<br>Data<br>Data<br>Local<br>Numi<br>(260<br>year<br>Base | e settings<br>e settings<br>ver databa<br>ists. It is n<br>ral<br>base folde<br>Program F<br>Load this d<br>source<br>source:<br>data stora<br>daty bars<br>worth)<br>time inter | ecessar<br>r:<br>iiatabase<br>age:<br>ii ia bout<br>val:                                           | tains inf<br>tains inf<br>greven i<br>Broker (c<br>e at star | Contaction a     f you are o     f you are o | bout sylusing explored and the synthesis of the synthesis of the synthesis | mbols,<br>ternal o<br>mended | industry<br>data sour<br>Browse,<br>Create<br>()<br>t days,<br>symbol)                                                   |              |

• After creating the database as explained above, click File>>Import Wizard.

| File | Edit View I      | insert | Format |
|------|------------------|--------|--------|
|      | New              |        |        |
| Ê    | Open             | C      | trl+0  |
|      | Close            |        |        |
| 6    | Open Database.   | ••     |        |
|      | Save Database    |        |        |
|      | Save Database A  | ls     |        |
|      | Save             | C      | trl+S  |
|      | Save As          |        |        |
| Ø    | Save All         |        |        |
|      | Database setting | gs     |        |
| *    | Import Wizard    |        |        |
| 2    | Import ASCII     |        |        |
| 30   | Import MetaSto   | ck dat | a      |
| 8    | Print            | C      | trl+P  |

• Select the file to be imported by using 'Pick Files' button and then click Next.

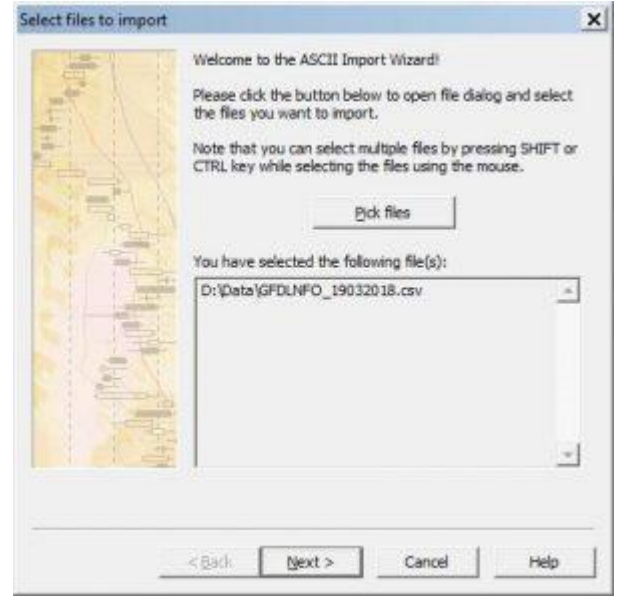

• In the Window that opens, do the settings EXACTLY AS SHOWN in the screenshot below and click next.

| field type. h                                                                                                    | lover the m | iouse above                | e the control     | s to see add | litional hin            | ts.         |          |
|----------------------------------------------------------------------------------------------------|-------------|----------------------------|-------------------|--------------|-------------------------|-------------|----------|
| Column 1                                                                                                    | Column 2    | Column 3                   | Column 4          | Column 5     | Column 6                | Column 7    | <u>.</u> |
| Ticker 💌                                                                                                    | DMY .       | Time 💌                     | Open 💌            | High 💌       | Low                     | Close       | •        |
|                                                                                                    |             | Column 8                   | Column 9          | Column 10    | Column 1                | 1 Column    | 12       |
| More co                                                                                                    | lumns       | Volume •                   | Openli 🕶          |              | 1                       | •           | •        |
| Separator:                                                                                                    | Comma (,    | ) •                        |                   | Skip first:  | 1                       | lines.      |          |
| Group:                                                                                                    | Group 25    | 5 🕶                        |                   | 🔽 Log e      | rrors                   |             |          |
| Vatch list:                                                                                                    |             | •                          |                   | Autor        | natically a             | dd new symi | bols     |
| Additional                                                                                                    | í –         | . seed                     | 1.12              | Calcu        | late comp               | osites      |          |
| commands:                                                                                                    |             |                            |                   | I No qu      | otation da              | sta         |          |
|                                                                                                    |             |                            | 4                 | Allow        | riegauve                | prices      |          |
| Data file sar                                                                                                    | nple:       |                            |                   |              |                         |             |          |
| and the local division of the local division of the local division | e,Time,Ope  | n,High,Low                 | ,Close,Volun      | ne,Open Int  | erest                   |             |          |
| Ticker, Dat                                                                                                    | R1480PE.N   | FO, 19/03/2<br>FO, 19/03/2 | 018,11:50:5       | 9,4.9,4.9,4  | .9,4.9,40<br>5.4.9.5.85 | 0,800       | -        |
| Ticker, Dat<br>ACC 18MA                                                                                                    | 2.1480PE.N  |                            | or south a menute | A FF A FF    | 2 55 2 55               | 400 6400    |          |
| Ticker, Dat<br>ACC 18MAI<br>ACC 18MAI<br>ACC 18MAI                                                                                                    | R1480PE.N   | FO, 19/03/2                | 018,9:33:59       | ,3.55,3.55,  | 2.23,2.33               | 1,400,0400  |          |

• Save this format with some name as shown in the screenshot below (so that you can use the same format every time) and click OK.

| Additional settings |                                                                                                    |                                                                                                    | 2 |
|---------------------|----------------------------------------------------------------------------------------------------|----------------------------------------------------------------------------------------------------|---|
|                     | Now you are read<br>Please check addit<br>current format in t<br>I ✓ Add current see<br>Importer settinge<br>Description:<br>File mask:<br>Format file | y to import the file(s).<br>ional settings below if you want to use<br>the future<br>tings to ASCII importer definitions<br>GPDLNFOIEOD<br>(*.*<br>GFDLNFOIEOD.format |   |
|                     | < Back Fini                                                                                                    | sh Cancel Help                                                                                                    |   |

• If you have followed the procedure correctly then the data of the first file will be imported in AmiBroker. You can then select the symbol of your choice from Symbols Window to see its data. See below.

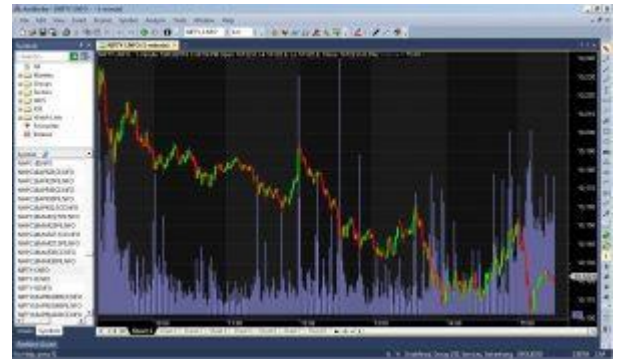

• Next time while importing the data file, simply select File>>Import ASCII and from the dialogue box that opens, select the file to be imported and correct format in 'Files of type' as shown below and click on Open.

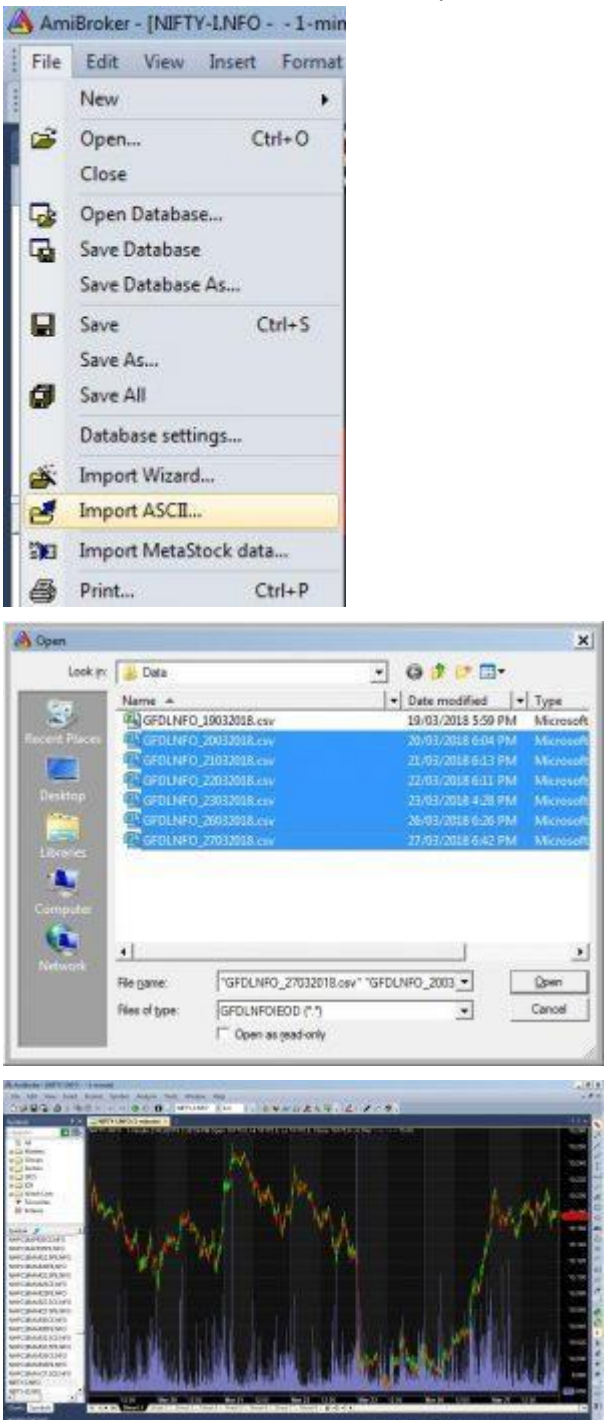

Guide II

https://tradingtuitions.com/intraday-1-minute-data-free-download/

Trading Tuitions > Categories > Amibroker > Intraday 1 Minute data: Free Download

# Intraday 1 Minute data: Free Download

Posted on January 6, 2017 by admin

Good news for all Intraday traders who want to backtest their system on Historical data. Below is the download link for Intraday 1 Minute data for Nifty and Banknifty spot. Date range is from Jan 2008 till today. We'll update it at the end of every month

Download link for Intraday 1 minute data

If you want to download data only for the recent month click here.

The zip file contains year wise data files for Nifty and Banknifty. Also, it contains a consolidated folder which contains all the data files. You can simply select all the files from the consolidated folder and import it to your favourite backtesting platform.

## How to import Intraday 1 Minute data into Amibroker

**Step 1:** Open Amibroker and go to File->New->Database. In the database settings screen, enter values as given in the below screenshot.

| atch lists. It is necessary ever                                                      | n if you are using externa                           | al data source.              |
|---------------------------------------------------------------------------------------|------------------------------------------------------|------------------------------|
| General                                                                               |                                                      |                              |
| Database folder:                                                                      |                                                      |                              |
| \Program Files (x86)\AmiBr                                                            | oker\Intraday Backfill                               | Browse                       |
| I and this database at st                                                             | artun                                                | Create                       |
| )ata source:<br>.ocal data storage:                                                   | (local database)                                     | v<br>ed)                     |
|                                                                                       |                                                      |                              |
|                                                                                       | ◯ Disable                                            |                              |
| Number of bars:<br>(260 daily bars is about one<br>year worth)                        | O Disable<br>500000 (approx.<br>15625 KB             | 4 years,<br>per symbol)      |
| Number of bars:<br>(260 daily bars is about one<br>year worth)<br>Base time interval: | O Disable<br>500000 (approx.<br>15625 KB<br>1 Minute | 4 years,<br>per symbol)<br>v |

Step 2: Click on 'Intraday Settings ' and input values as per given screesnhot:

|                                                                                                    | 11                                                                                                    | ntraday                                                                                   | settings                                                                   |                        |
|----------------------------------------------------------------------------------------------------|----------------------------------------------------------------------------------------------------|-------------------------------------------------------------------------------------------|----------------------------------------------------------------------------|------------------------|
| Filtering                                                                                                    |                                                                                                    |                                                                                           |                                                                            | ОК                     |
| () Show                                                                                                    | N 24 hours tra                                                                                                    | ding (no fil                                                                              | tering)                                                                    |                        |
| Show                                                                                                    | w day session                                                                                                    | only                                                                                      |                                                                            | Cancel                 |
| Coshou                                                                                                    | N night session                                                                                                    | n only                                                                                    | 1023                                                                       |                        |
|                                                                                                    | N day and higi                                                                                                    | nt session (                                                                              | only                                                                       |                        |
| Filte                                                                                                    | r weekends                                                                                                    |                                                                                           |                                                                            |                        |
| Frading h                                                                                                    | nours (local tim                                                                                                    | ne)                                                                                       |                                                                            |                        |
|                                                                                                    | Day session                                                                                                    | n (RTH)                                                                                   | Night sessi                                                                | on <mark>(ET</mark> H) |
| Start:                                                                                                    | 09:30                                                                                                    |                                                                                           | 00:00                                                                      | ÷                      |
| End:                                                                                                    | 16:00                                                                                                    |                                                                                           | 00:00                                                                      |                        |
| Daily time                                                                                                    | e-compression                                                                                                    | uses:                                                                                     |                                                                            |                        |
|                                                                                                    |                                                                                                    |                                                                                           |                                                                            |                        |
| EVcha                                                                                                    | anne mme                                                                                                    |                                                                                           |                                                                            |                        |
| Excha                                                                                                    | time                                                                                                    |                                                                                           |                                                                            |                        |
| Exchange<br>Local<br>Day                                                                                                    | time<br>Vight session t                                                                                                    | times as de                                                                               | fined above                                                                |                        |
| Exchance<br>Local<br>Day/I<br>(trac<br>at er                                                                                                    | time<br>Vight session t<br>Jing day begin<br>nd time of day                                                                                         | times as de<br>Is at start t<br>' session)                                                | fined above<br>ime of night se                                             | ssion and ends         |
| <ul> <li>Excha</li> <li>Local</li> <li>Day/I</li> <li>(trac<br/>at er</li> <li>Weekly t</li> </ul>                                                                                        | time<br>Vight session t<br>Jing day begin<br>nd time of day<br>ime-compressi                                                                        | times as de<br>Is at start t<br>r session)<br>ion uses:                                   | fined above<br>ime of night se                                             | ssion and ends         |
| <ul> <li>Exchange</li> <li>Local</li> <li>Day/l</li> <li>(trac<br/>at er</li> <li>Weekly t</li> <li>First day</li> </ul>                                                                  | time<br>Vight session t<br>ding day begin<br>nd time of day<br>ime-compressi<br>of week:                                                            | times as de<br>Is at start t<br>Is session)<br>Ion uses:                                  | fined above<br>ime of night se<br>londay                                   | ssion and ends         |
| <ul> <li>Exchange</li> <li>Local</li> <li>Day/I</li> <li>(tracater</li> <li>Weekly t</li> <li>First day</li> <li>Per-data</li> </ul>                                                      | time<br>Vight session t<br>ding day begin<br>nd time of day<br>ime-compressi<br>of week:<br>base settings                                           | times as de<br>is at start t<br>i session)<br>ion uses:<br>M                              | fined above<br>ime of night ser<br>londay                                  | ssion and ends         |
| <ul> <li>Exchange</li> <li>Local</li> <li>Day/I</li> <li>(tracater</li> <li>Weekly t</li> <li>First day</li> <li>Per-data</li> <li>Time shift</li> </ul>                                  | time<br>Night session t<br>ding day begin<br>nd time of day<br>ime-compressi<br>of week:<br>base settings<br>t 0                                    | times as de<br>is at start t<br>i session)<br>ion uses:<br>M                              | fined above<br>ime of night ser<br>londay<br>hours                         | ssion and ends         |
| <ul> <li>Exchange</li> <li>Local</li> <li>Day/I</li> <li>(trac<br/>(trac<br/>at er</li> <li>Weekly t</li> <li>First day</li> <li>Per-data</li> <li>Time shif</li> <li>Allow</li> </ul>    | time<br>Night session t<br>ding day begin<br>nd time of day<br>ime-compressi<br>of week:<br>base settings<br>t 0<br>mixed EOD/Ir                    | times as de<br>is at start t<br>r session)<br>ion uses:<br>N<br>ntraday da                | fined above<br>ime of night ser<br>londay<br>hours<br>ta                   | ssion and ends<br>∽    |
| <ul> <li>Exchange</li> <li>Local</li> <li>Day/I</li> <li>(tracater</li> <li>Weekly t</li> <li>First day</li> <li>Per-data</li> <li>Time shift</li> <li>Allow</li> <li>Required</li> </ul> | time<br>Night session t<br>ding day begin<br>nd time of day<br>ime-compressi<br>of week:<br>base settings<br>t 0<br>mixed EOD/Ir<br>lest data on sa | times as de<br>is at start t<br>r session)<br>ion uses:<br>N<br>ntraday da<br>ave (extern | fined above<br>ime of night ser<br>londay<br>hours<br>ta<br>nal RT sources | ssion and ends         |

**Step 3:** Click on OK. It will create a new database for your intraday data. Now click on File–>Import Wizard. The following screen will open. Click on 'Pick Files' and select one or more files from the data you downloaded.

| Select files to import<br>Welcome to the ASCII Import Wizard!<br>Please dick the button below to open file dialog and sele                                                                                 | ect  |
|----------------------------------------------------------------------------------------------------|------|
| the files you want to import.<br>Note that you can select multiple files by pressing SHIF<br>CTRL key while selecting the files using the mouse.<br>Pick files<br>You have selected the following file(s): | F or |
|                                                                                                    | ~    |
| < Back Next > Cancel Help                                                                                                    |      |

Step 4: In the next screen, enter the values exactly similar to the below screenshot:

|               |            | Coldinitio | Column    | T Column 3  | Column      | Coldmin 7      |
|---------------|------------|------------|-----------|-------------|-------------|----------------|
| Ticker 🗸      | YMD ∨      | Time ∨     | Open      | ✓ High      | ✓ Low       | ✓ Close ✓      |
| More col      | umns       |            |           |             |             |                |
| Separator:    | Comma (,)  | ~          |           | Skip first: | 0           | lines.         |
| Group:        | Group 255  | ~          |           | 🖌 Log       | errors      |                |
| Watch list:   |            | ~          |           | Auto        | matically a | dd new symbols |
| Additional    | 11         |            |           |             | ulate compo | osites         |
| commands:     |            |            |           |             | negative i  | orices         |
|               |            |            |           | ~           | -           |                |
| Data file sar | mple:      |            |           |             |             |                |
| BANKNIFT      | Y,20121203 | ,09:16,121 | 125.70,12 | 161.70,1212 | 5.70,12160  | ).95           |
| BANKNIFT      | Y,20121203 | ,09:17,121 | 126.85,12 | 156.10,1213 | 6.85,12156  | 5.10           |
| Drand data i  |            | 00.10 171  | 157 75 17 | 164 7E 101E | 1 60 12164  | 1 20           |

**Step 5:** In the next screen, enter your Format description and Format file name. Then click on Finish. This wil import data from all the files you selected.

| Additiona                                                                           | l settings                                                                        | ×          |
|-------------------------------------------------------------------------------------|-----------------------------------------------------------------------------------|------------|
| Now you are ready<br>Please check addit<br>current format in t                      | v to import the file(s).<br>onal settings below if you w<br>he future             | ant to use |
| ✓ Add current set<br>Importer settings<br>Description:<br>File mask:<br>Format file | ttings to ASCII importer defi<br>Intraday Format<br>*.*<br>Intraday Format format | nitions    |
| < Back Finis                                                                        | sh Cancel                                                                         | Help       |

**Step 6:** Now, to import the entire data set, go to File->Import Ascii. Select all your data files in the next screen and click on Open. Depending on the volume of data and speed of your computer it may take 5 minutes to 1 hour.

#### Guide III

http://tradecatcher.blogspot.com/2016/10/how-to-import-intraday-data-into.html

### How To Import Intraday Data Into Amibroker

A step by step tutorial on How to Import Intraday Data into Amibroker. To be specific this post is in relation to import of intraday data into Amibroker which is available on this blog which you can **find here**. The process of import of Intraday End of Day Data IEOD into Amibroker remains more or less same but in this post I am giving the format files needed for the posted data and also the code required to be implemented in the *import.types* file.

First Download these two format files needed for the data available on this Blog. Some data is available in csv format , some other are available in txt format , thats why the two format files.

Link for the file named **IEOD TXT** 

Link for the file named **IEOD CSV** 

Also note these two codes which are to be added in the IMPORT.TYPES file in the format folder. The images below will show in detail.

\_\_\_\_\_

IEOD TXT Format (\*.txt)|\*.txt|IEOD TXT.format

IEOD CSV Format(\*.csv)|\*.csv|IEOD CSV.format

So first we begin with the first step of setting up a new database in Amibroker:

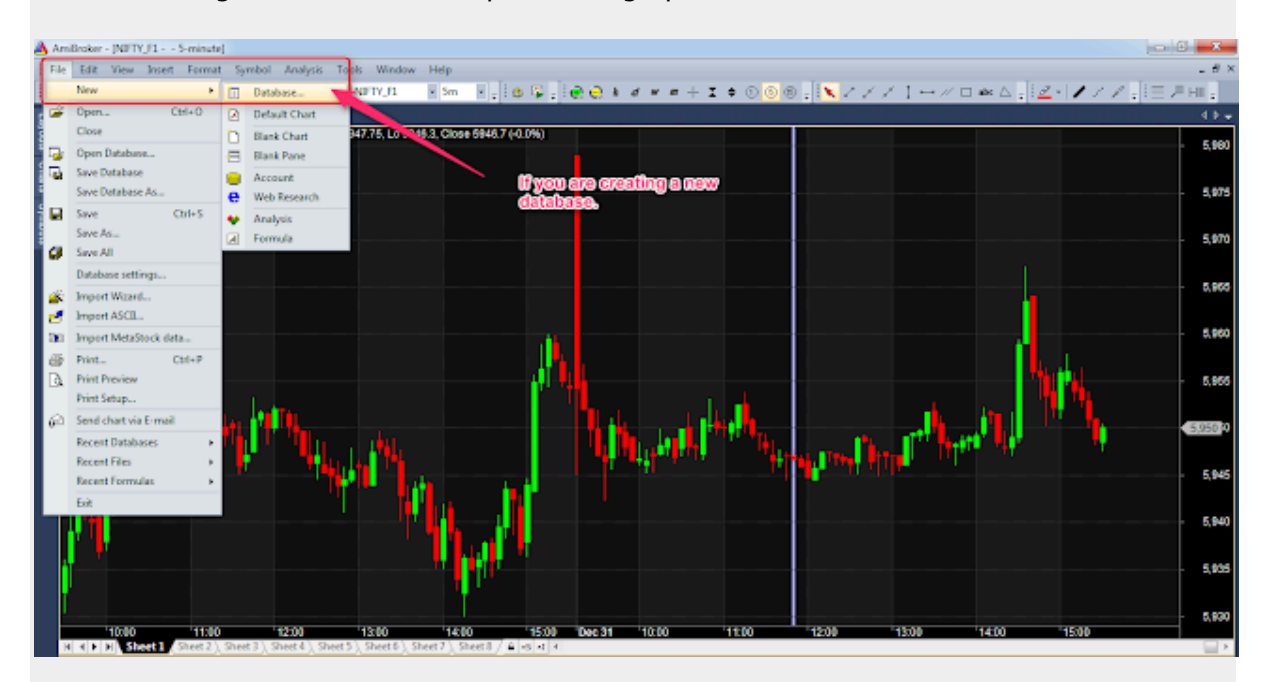

To import the intraday data into amibroker we first need to create an intraday database in Amibroker with compatible settings for the intraday time frames.

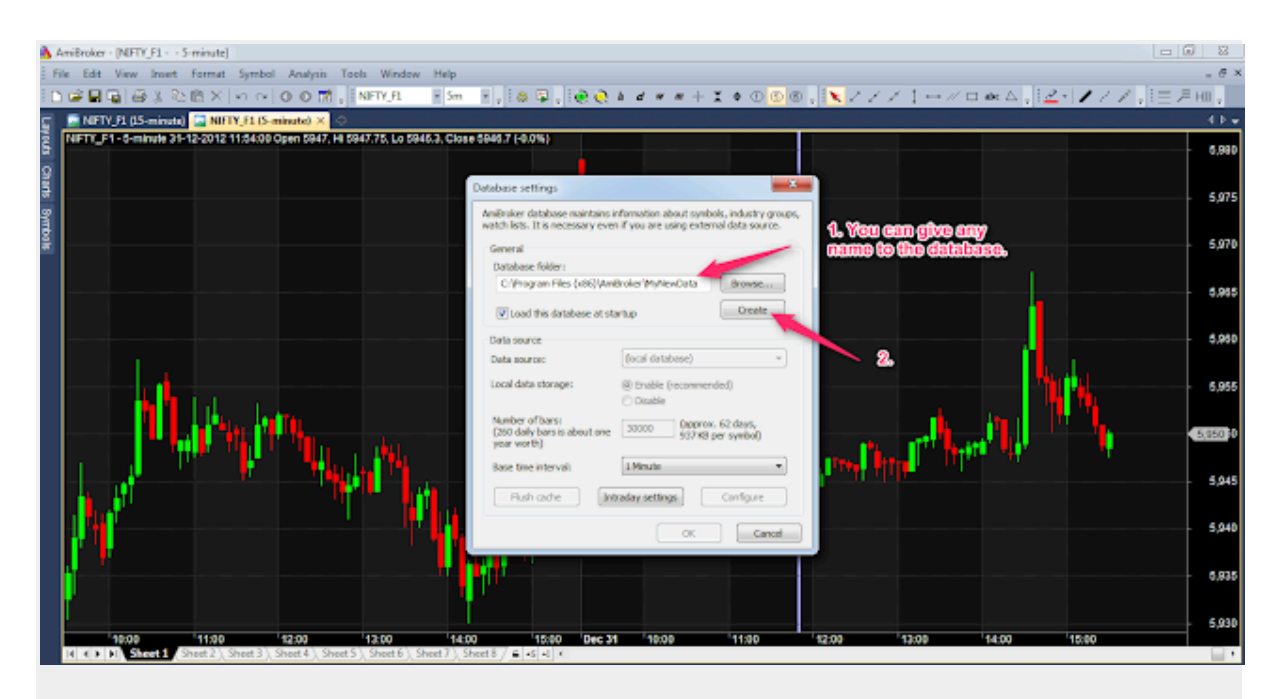

Few settings for the Intraday Database which will be required to implement for smooth functioning of the charting platform.

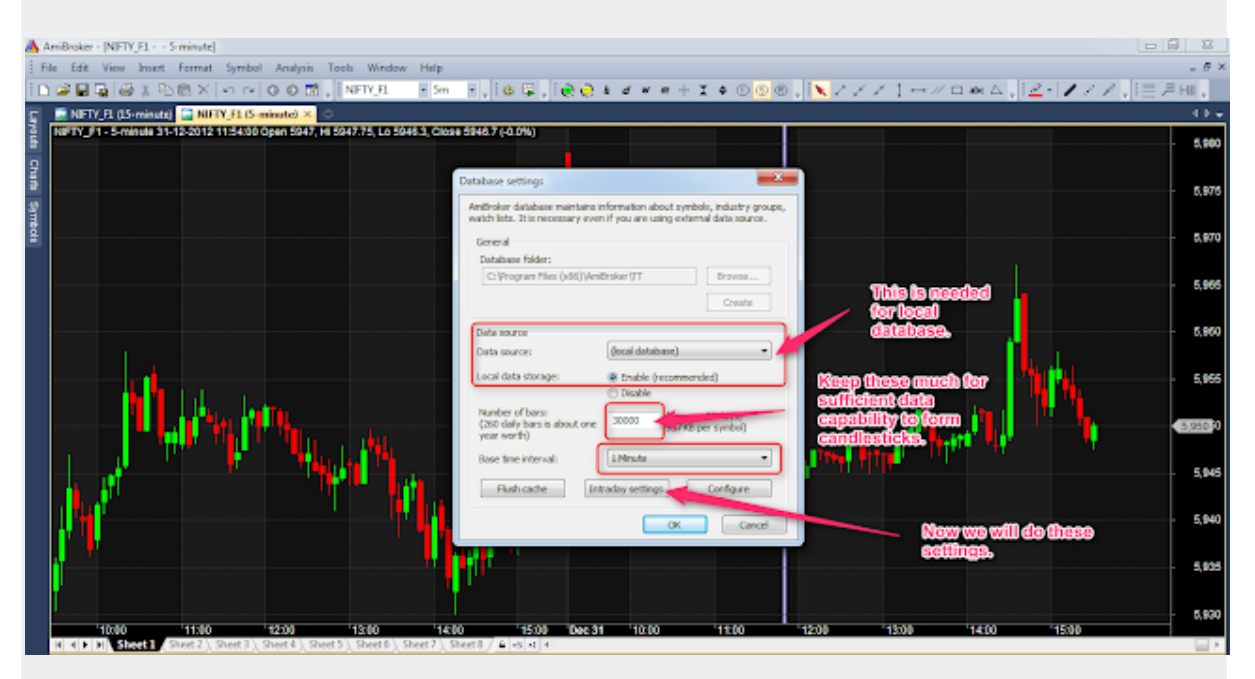

The data which is available for download at this blog is for Nifty related instruments. However if we can get Commodities data and want to integrate that into the same database then in Intraday settings we will have to make a few modifications in the timing of the exchanges. This will be shown in the below image

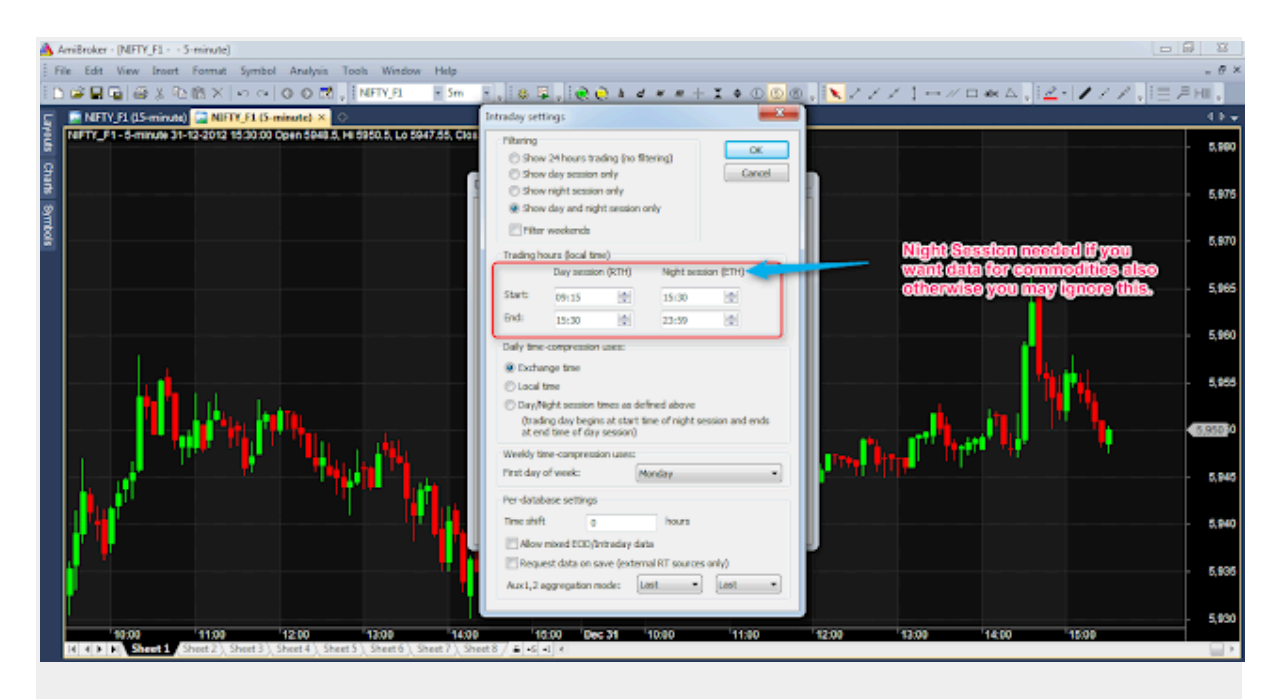

Very important step which now comes is that you have to place the above given format files viz. IEOD TXT and IEOD CSV in the folder shown in the image given below.

| Compute               | er 🕨 Local Disk (C:) 🕨 Program Files ( | 86) + AmiBroker + Formats |             |      | This is the f | olderawhereavou           |
|-----------------------|----------------------------------------|---------------------------|-------------|------|---------------|---------------------------|
| Organize • Include in | i library 🔹 Share with 🔹 Burn          | New folder                |             |      | will have to  | place the format          |
| 🔶 Favorites           | Name                                   | Date modified             | Type        | Size | files.        |                           |
| Desktop               | ABCD                                   | 26-01-2016 18:10          | FORMAT File |      | 1 KB          |                           |
| bownloads             | aqb 🗐                                  | 31-12-2004 00:38          | FORMAT File |      | 1 KB          |                           |
| 3 Recent Places       | aqd                                    | 24-09-2012 09:23          | FORMAT File |      | 1 KB          |                           |
|                       | age age                                | 06-04-2003 16:30          | FORMAT File |      | 1 KB          |                           |
| 🥽 Libraries           | aqf                                    | 14-09-2002 19:41          | FORMAT File |      | 1 KB          |                           |
| Documents             | aqfe                                   | 07-06-2006 14:16          | FORMAT File |      | 1 KB          |                           |
| J Music               | aqfn                                   | 07-06-2006 11:30          | FORMAT File |      | 1 KB          |                           |
| Fictures              | aqg                                    | 24-09-2012 09:23          | FORMAT File |      | 1 KB          |                           |
| Videos                | i aqgi                                 | 25-04-2012 13:35          | FORMAT File |      | 1 KB          |                           |
|                       | aqh                                    | 24-09-2012 09:24          | FORMAT File |      | 1 KB          |                           |
| 👰 Computer            | aqhfunds                               | 14-09-2002 19:41          | FORMAT File |      | 1 KB          |                           |
| 🏭 Local Disk (C:)     | aqi 🖉                                  | 14-09-2002 19:41          | FORMAT File |      | 1 KB          |                           |
| 👝 Local Disk (D:)     | aqm 🖉                                  | 29-01-2003 11:22          | FORMAT File |      | 1 KB          |                           |
| 👝 Local Disk (E:)     | aqn 🖉                                  | 04-01-2004 16:56          | FORMAT File |      | 1 KB          |                           |
|                       | aqq 🔝                                  | 15-09-2014 15:14          | FORMAT File |      | 1 KB          |                           |
| 📬 Network             | ascii                                  | 02-03-2000 21:06          | FORMAT File |      | 1 KB          |                           |
|                       | cfile                                  | 03-03-2000 11:44          | FORMAT File |      | 1 KB          |                           |
|                       | aily daily                             | 03-09-2000 21:01          | FORMAT File |      | 1 KB          | This is the import types  |
|                       | default                                | 04-03-2000 16:57          | FORMAT File |      | 1 KB          | file in which you have to |
|                       | IEOD CSV                               | 15-10-2016 17:00          | FORMAT File |      | 1 KB          | make changes              |
|                       | IEOD TXT                               | 15-10-2016 17:00          | FORMAT File |      | 1 KB          | make changes.             |
|                       | import [                               | 15-10-2016 17:02          | TYPES File  |      | 2 KB          |                           |

Also notice the IMPORT.TYPES file already available in the Formats Folder. In this File you will have to add two lines of small code for both CSV and TXT formats.

IEOD TXT Format (\*.txt)|\*.txt|IEOD TXT.format IEOD CSV Format(\*.csv)|\*.csv|IEOD CSV.format

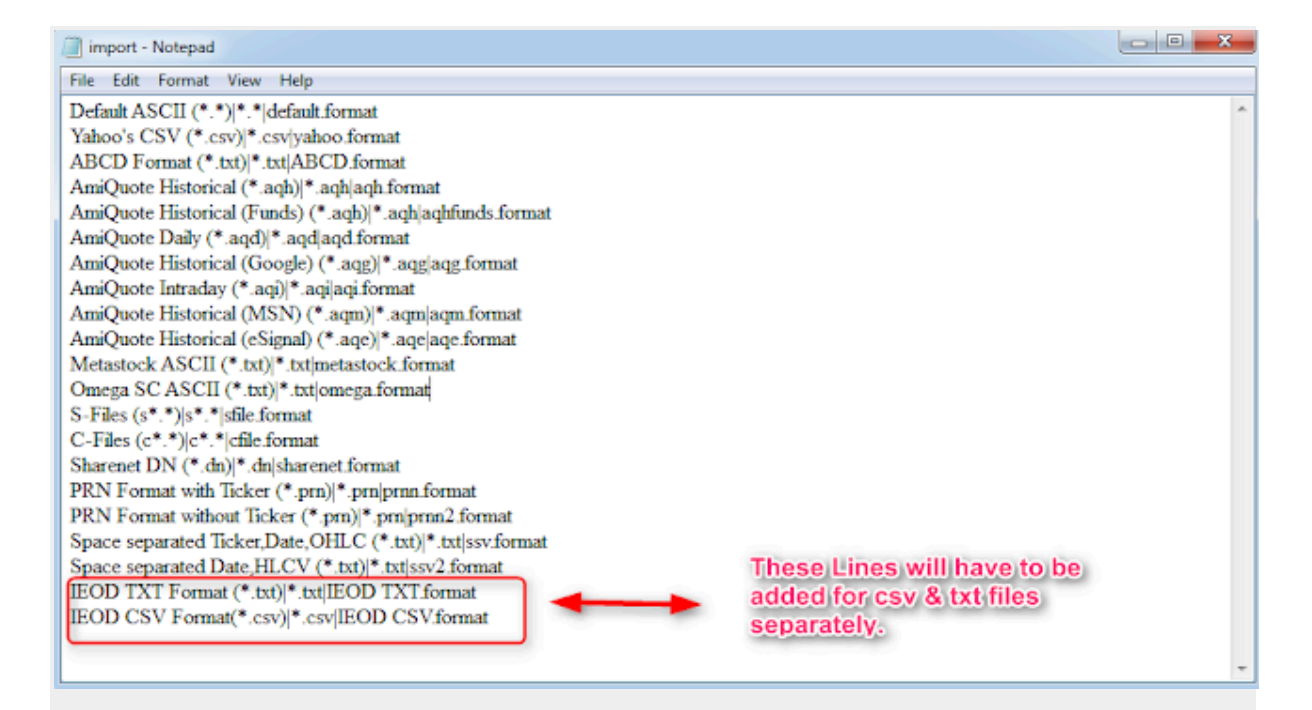

After completing the above steps required for the process of data import now we will begin the process of the data import step by step. As the data formats have been placed already in the formats folder and changes made in the Import.Types file therefore we do not require to use the Import Wizard option. Rather we would use the Import ASCII option.

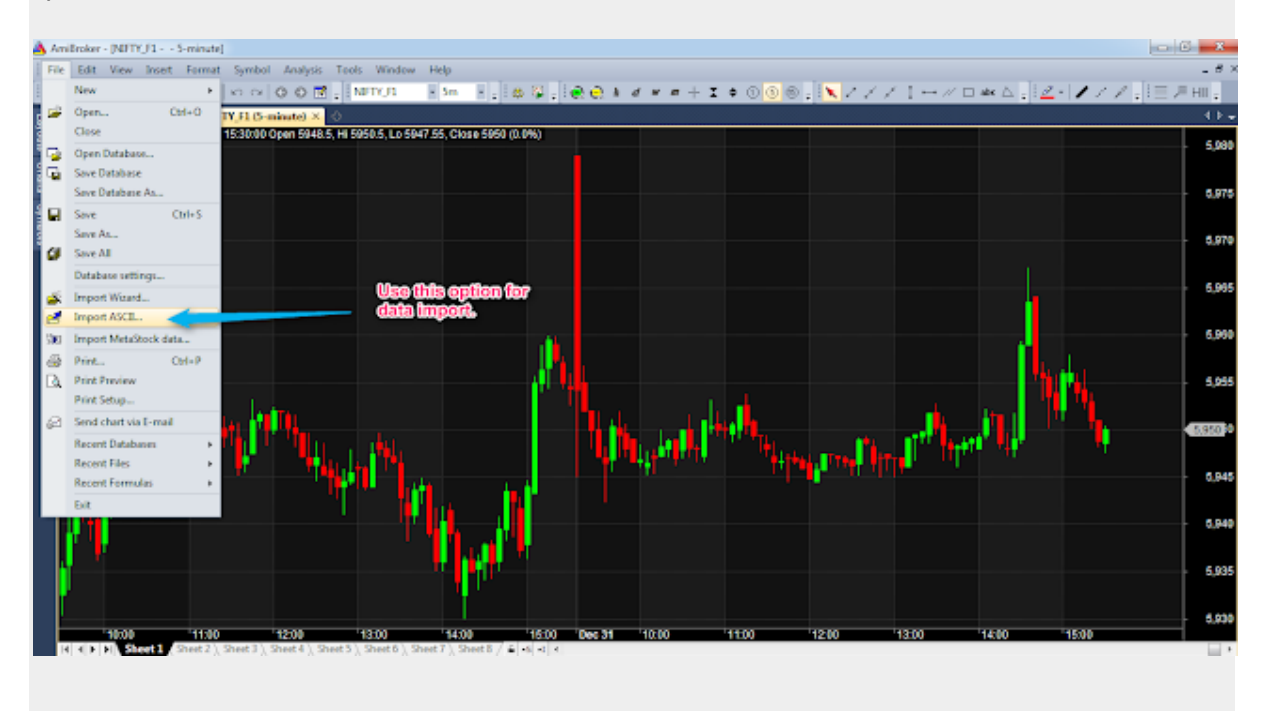

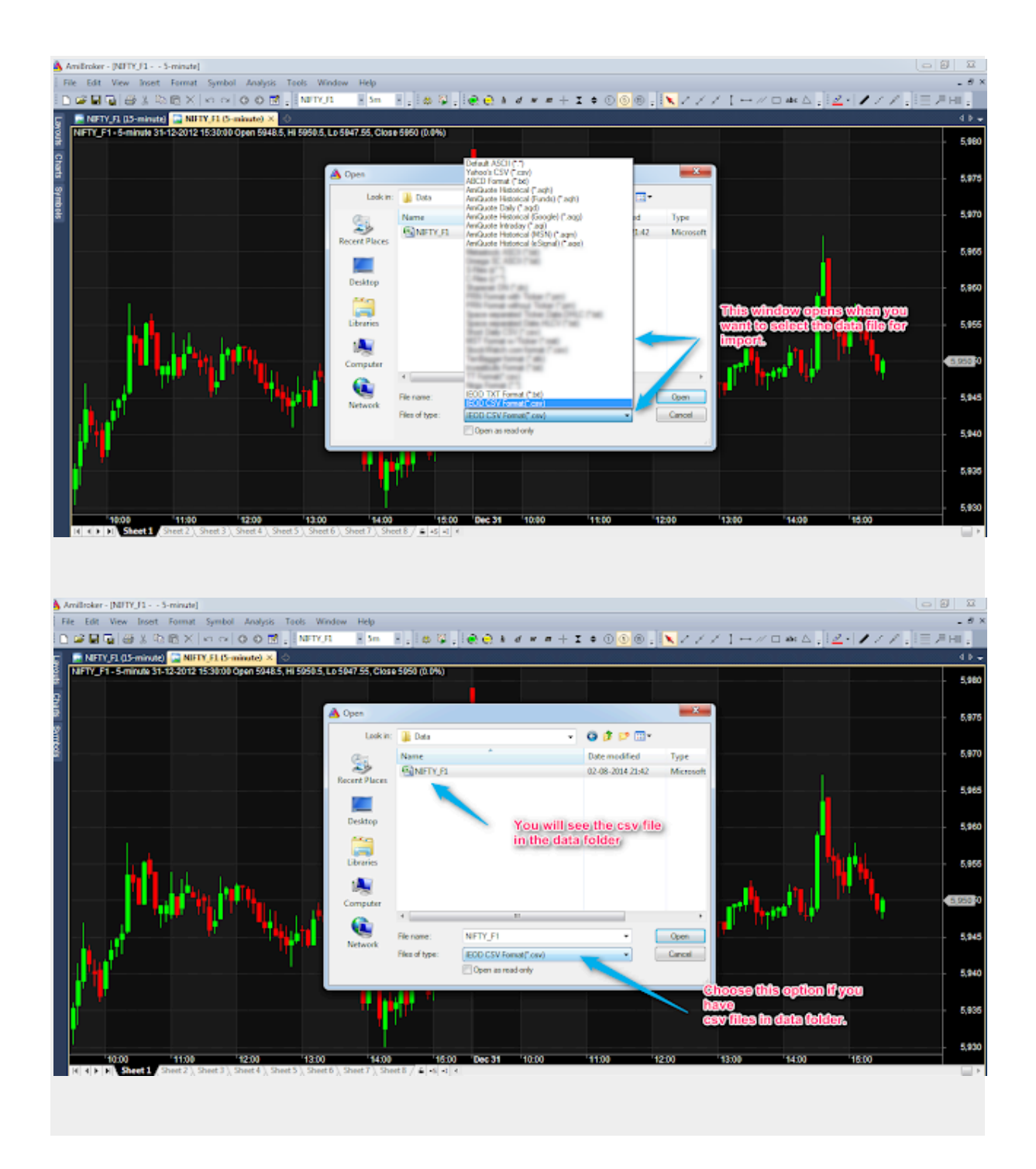

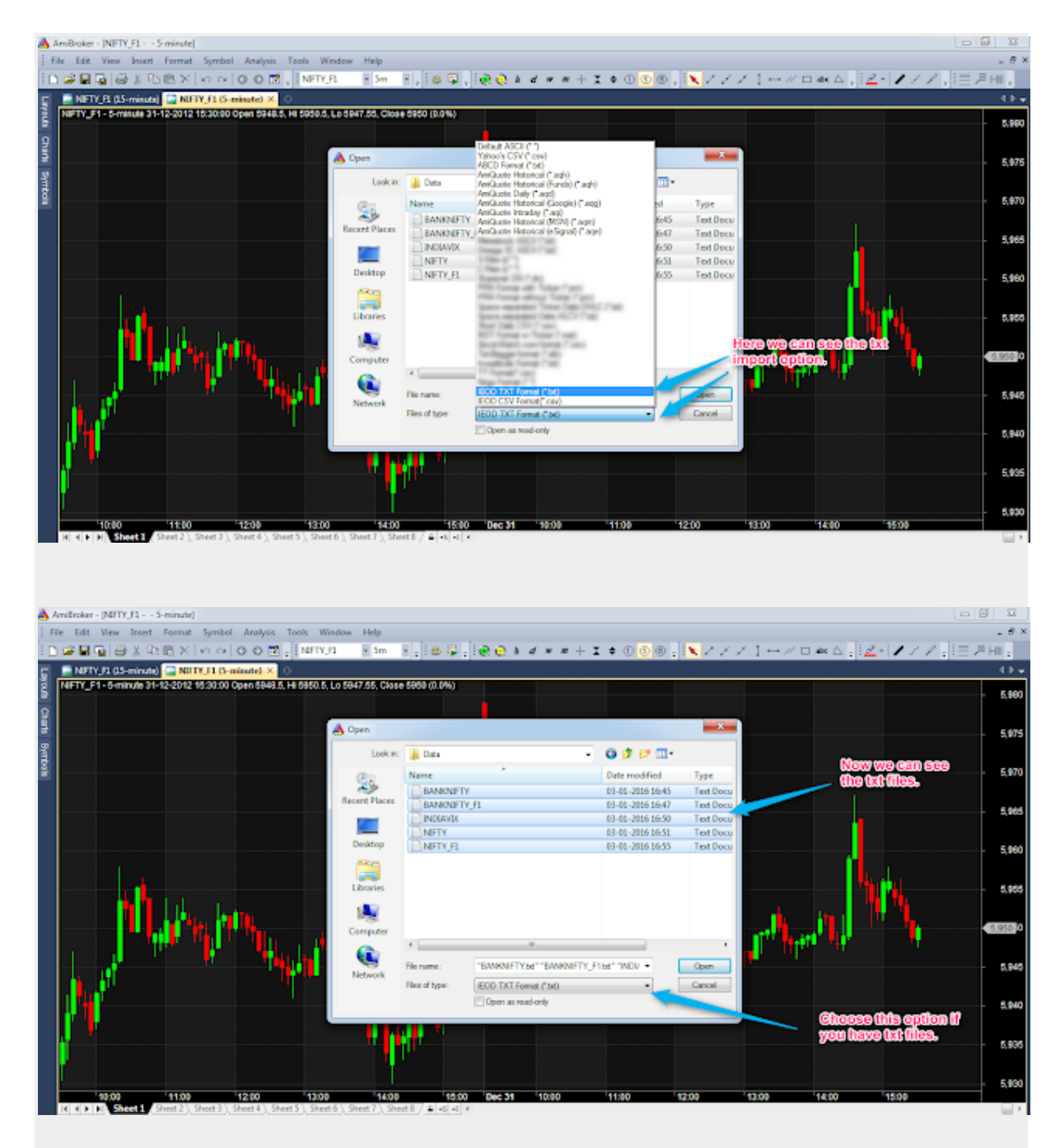

Select the files to be imported and click open. Amibroker will import the data swiftly.

This completes the whole process of the steps needed to Import Intraday Data Into Amibroker.